### "**直销银行卡管理"**——登录网上交易后,访问"我的账户"下拉菜单中的"直销银行卡 管理"。

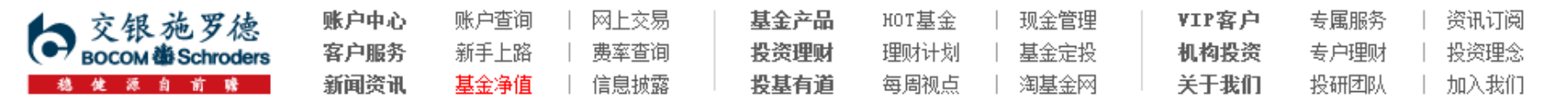

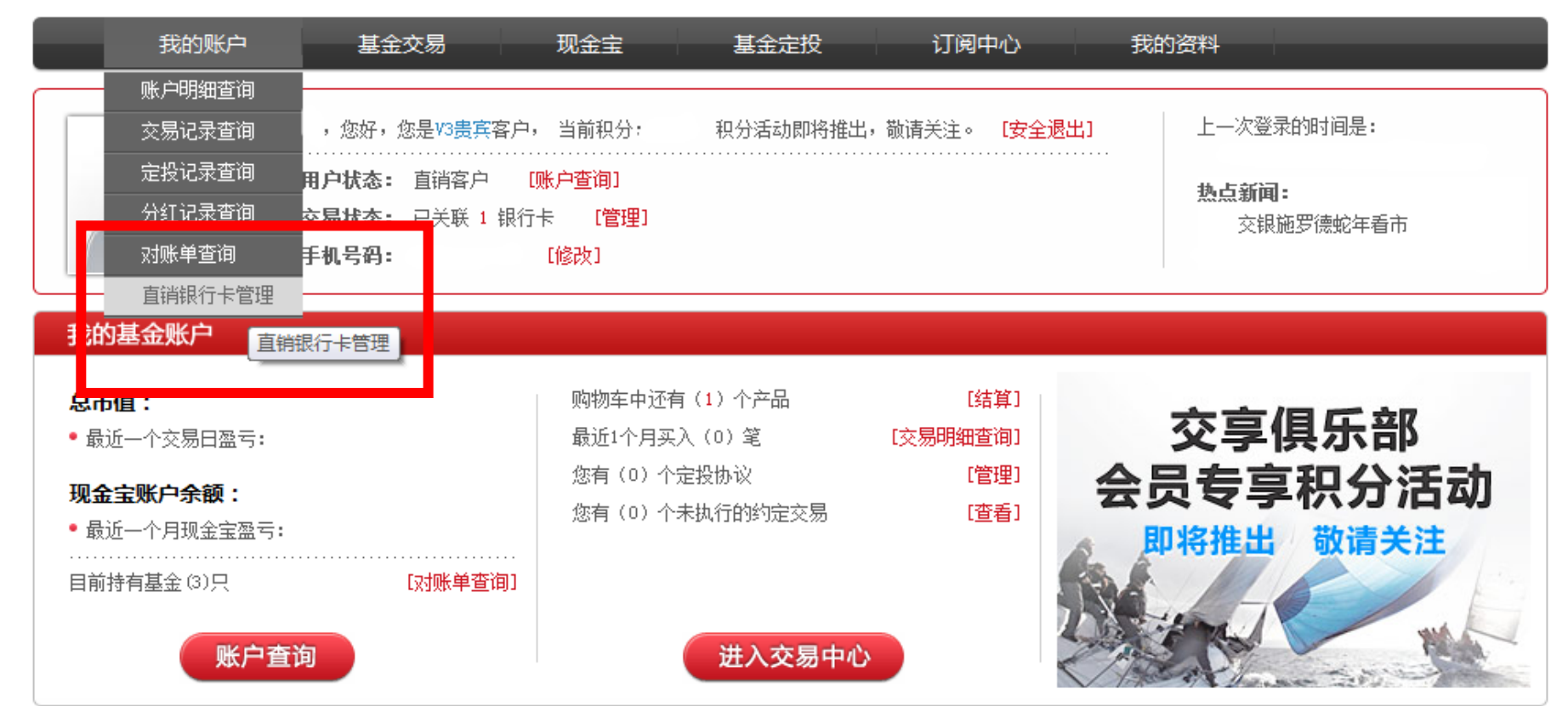

### "增开银行卡"——在直销银行卡管理中,点击"增开银行卡"按钮。

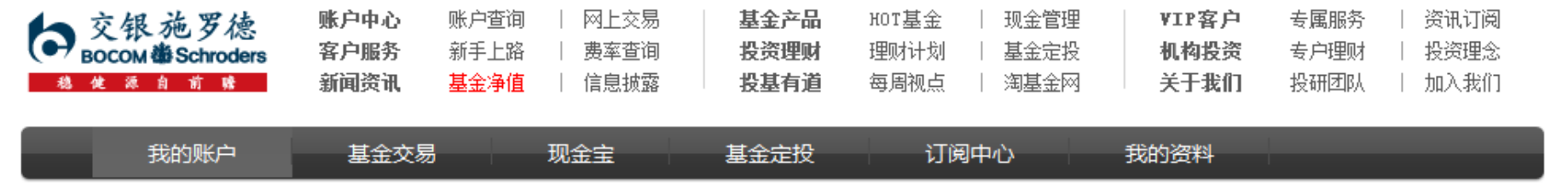

### 直销银行卡管理

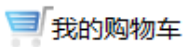

🏫 之 我的账户 之 直销银行卡管理

需要帮助? 欢迎致电 🦿 400-700-5000

# 正在使用的银行卡 銀行全称 银行卡卡号 开卡证件号 操作项 直联-农行 中国农业银行上海分行 中国农业银行上海分行 受更银行卡 修改银行全称 身份证转换 董联-农行 中国农业银行上海分行 近日 董研報行卡

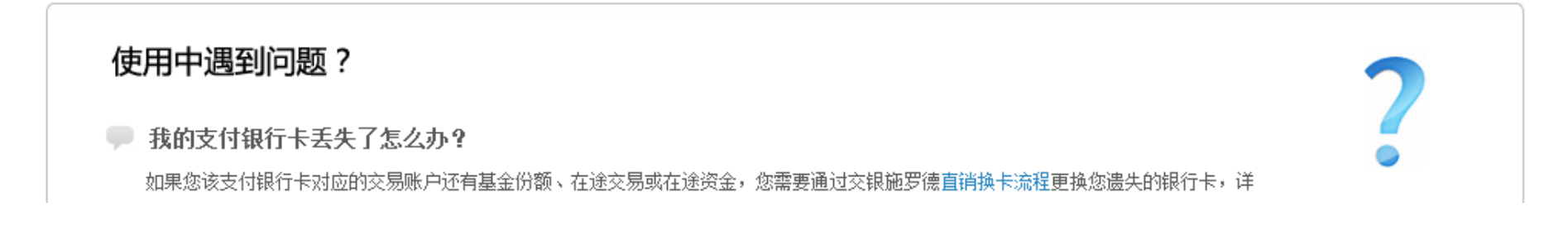

**"选择银行、填写相关信息"**——请在银行卡列表中,选择您右侧带有"易宝" 字样的光大银行卡。

之后,请填写具体的银行卡信息、确认证件号码。同时,请注意右侧的注意事项。

增开银行卡

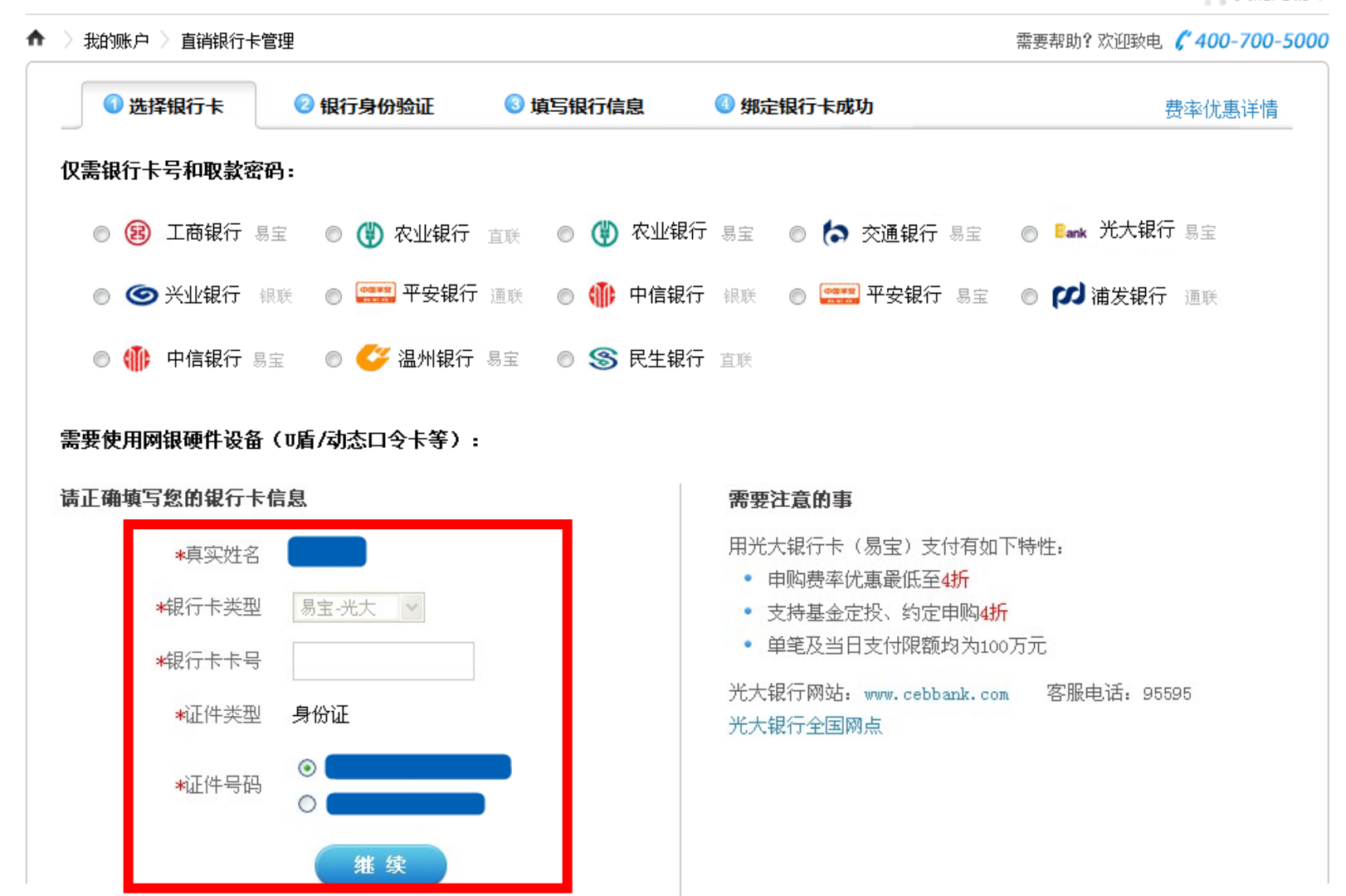

**"弹出银行验证页面"** ——系统会自动弹出新的页面进行银行卡信息验证,如果没有自动 弹出网银页面,请单击"下一步"按钮。

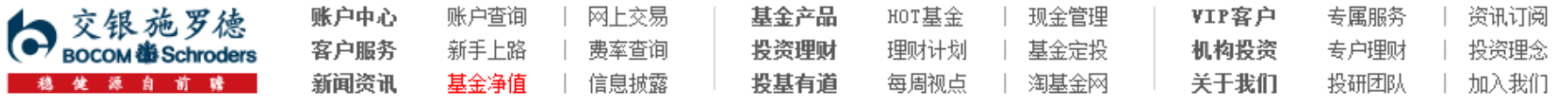

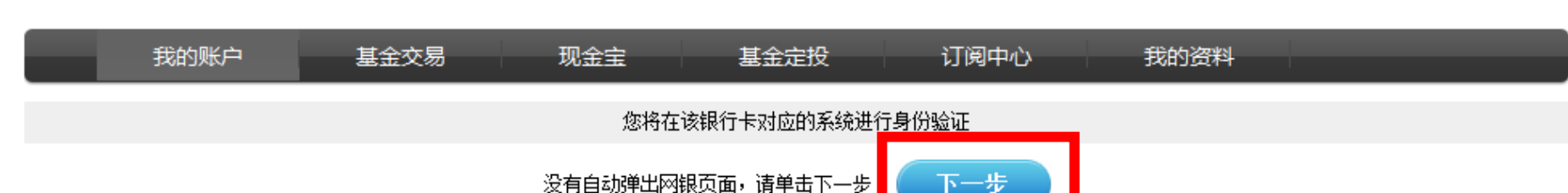

页面28秒钟之后关闭

"填写银行卡信息"——请在易宝支付的"易购通"页面,确认您的光大银行卡信息,勾选已阅读并同意"用户协议"后,请点击"下一步"。

页面右侧的"温馨提示"会说明该银行卡的基金支付限额等重要信息,请仔细阅读。

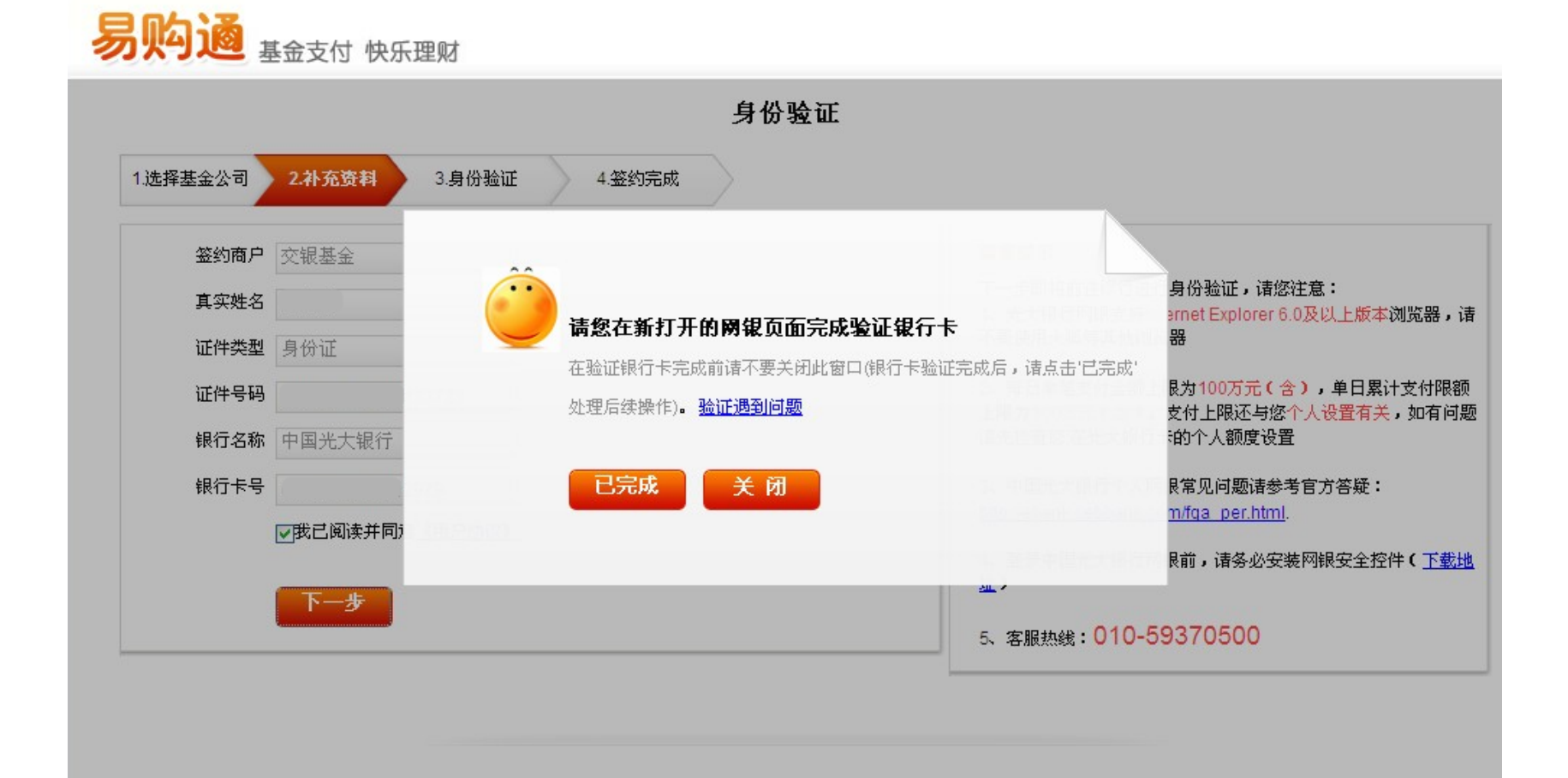

"银行卡交易密码验证"——请在弹出的"协议支付签约"页面,输入您的银行卡交易密码,点击"下一步"按钮。

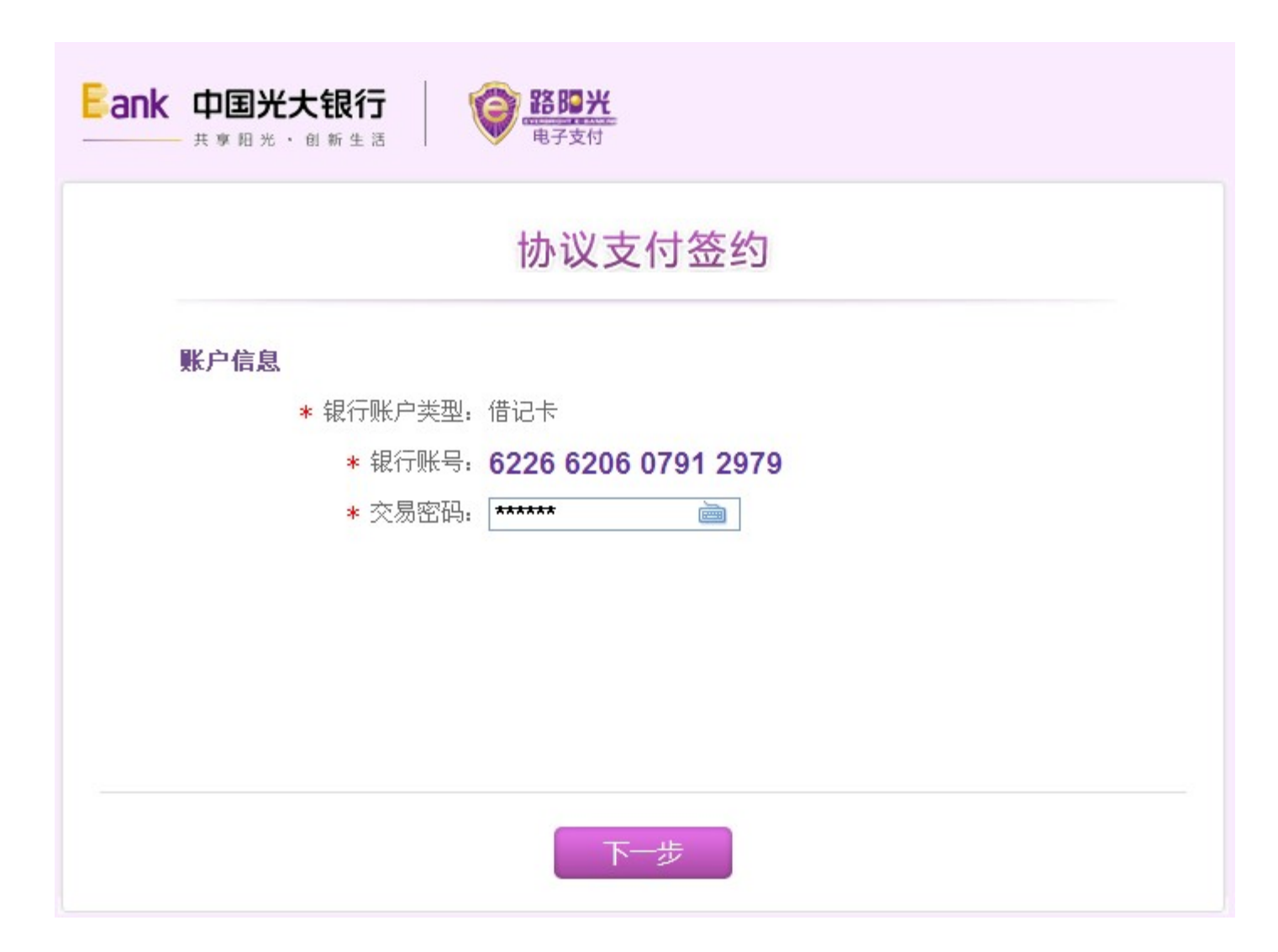

**"签约信息确认"**——请在"协议支付签约"页面中,确认您的银行卡及账户信息后,点击"提交"按钮。

|           |            | 0 -+ 1 |      |   |      |  |
|-----------|------------|--------|------|---|------|--|
| 1 填写信息    | >          | 2 确认   | (及提交 | > | 3 完成 |  |
| 商户及客户信息   |            |        |      |   |      |  |
| 日期:       | 2013-05-14 |        |      |   |      |  |
| 商户名称:     | 易宝支付       |        |      |   |      |  |
| 客户姓名:     |            |        |      |   |      |  |
| 证件类型:     | 身份证        |        |      |   |      |  |
| 证件号码:     |            |        |      |   |      |  |
| 签约信息      |            |        |      |   |      |  |
| 关联账号:     | 9000004122 | 4      |      |   |      |  |
| 银行账户类型:   | 借记卡        |        |      |   |      |  |
| 银行账号:     | 6226 620   | 06     | 2979 |   |      |  |
| 当日累计支付限额: | 100,000.00 |        |      |   |      |  |

**"签约成功提示"**——成功后将出现"协议支付签约成功"的提示页面,请点击"返回" 按钮。

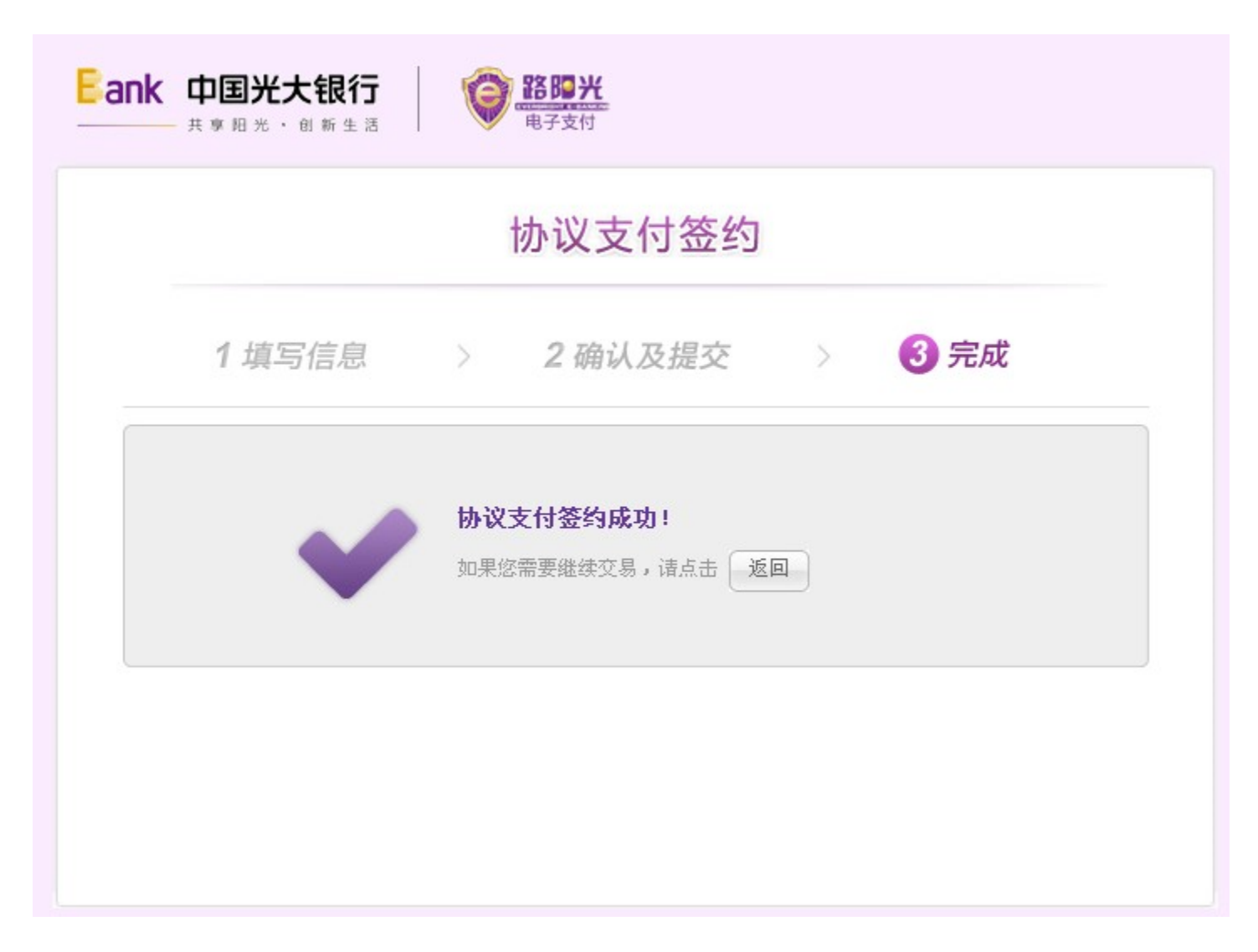

## "**验证成功,返回网上交易"**——关闭银行页面后,"易购通"页面会提示身份验证已通过,请点击"关闭按钮",返回交银施罗德网上交易页面。

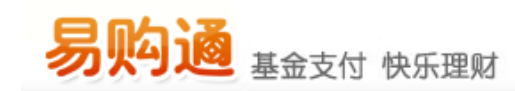

| 身份验证 |               |
|------|---------------|
| Ô    | 验证已通过,请手动关闭页面 |
|      | 关闭            |

"**补充银行卡信息"**——为加快资金到账速度,请在该页面填写您银行卡的分行、支行信息,并输入交易密码进行确认。

| 3选择银行卡 | 2 银行身份验证 | 8 补充个人资料 | ④ 开户成功 |                 |
|--------|----------|----------|--------|-----------------|
| 人身份信息  |          |          |        |                 |
| 真实姓名   |          |          | 性别     | 男               |
| 证件类型   | 身份证      |          | 证件号码   |                 |
| 卡信息    |          |          |        |                 |
| 银行卡类型  | 中国交通银行   |          | 银行卡号   | <b>₩₩₩</b> 4620 |
| 银行卡户名  |          |          | 开卡证件号码 |                 |
|        | 中国交通银行   |          |        |                 |
| 银行全称   |          | 分行       |        |                 |
|        |          | 支行       |        |                 |
|        |          |          |        |                 |

### "**增开银行卡成功"**——页面会提示您增开银行卡正常,请点击"关闭"按钮,即可返回 网上交易页面,进行其他操作。

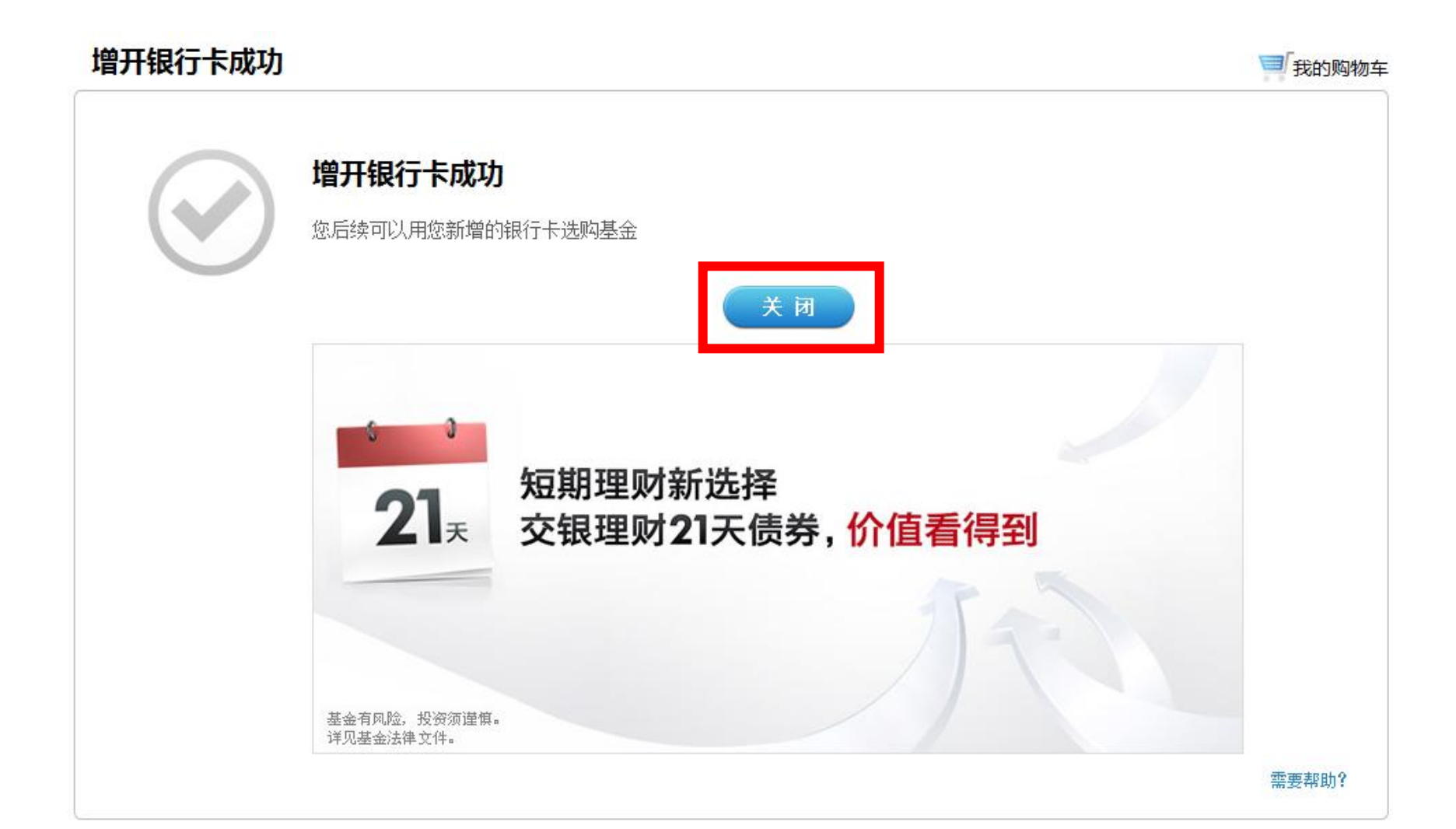